## COUPON 系統使用說明

### 先下載APP,後兌換COUPON APPLE APP STORE:

HTTPS://APPS.APPLE.COM/US/APP/MEZZOFY-REDEEM/ ID1364037627

### **GOOGLE PLAY STORE:**

HTTPS://PLAY.GOOGLE.COM/STORE/APPS/DETAILS? ID=COM.MEZZOFY.COUPON.MZREDEEM&HL=EN

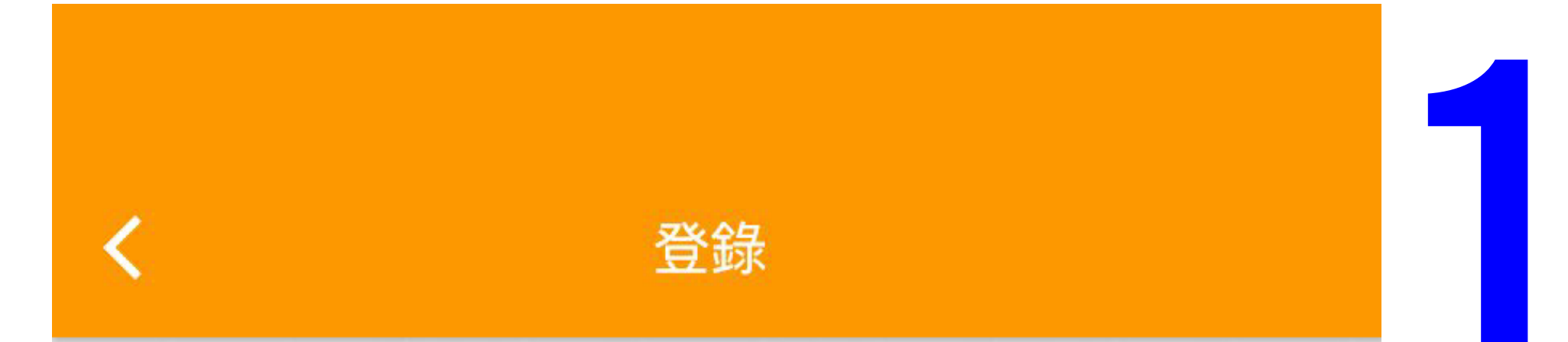

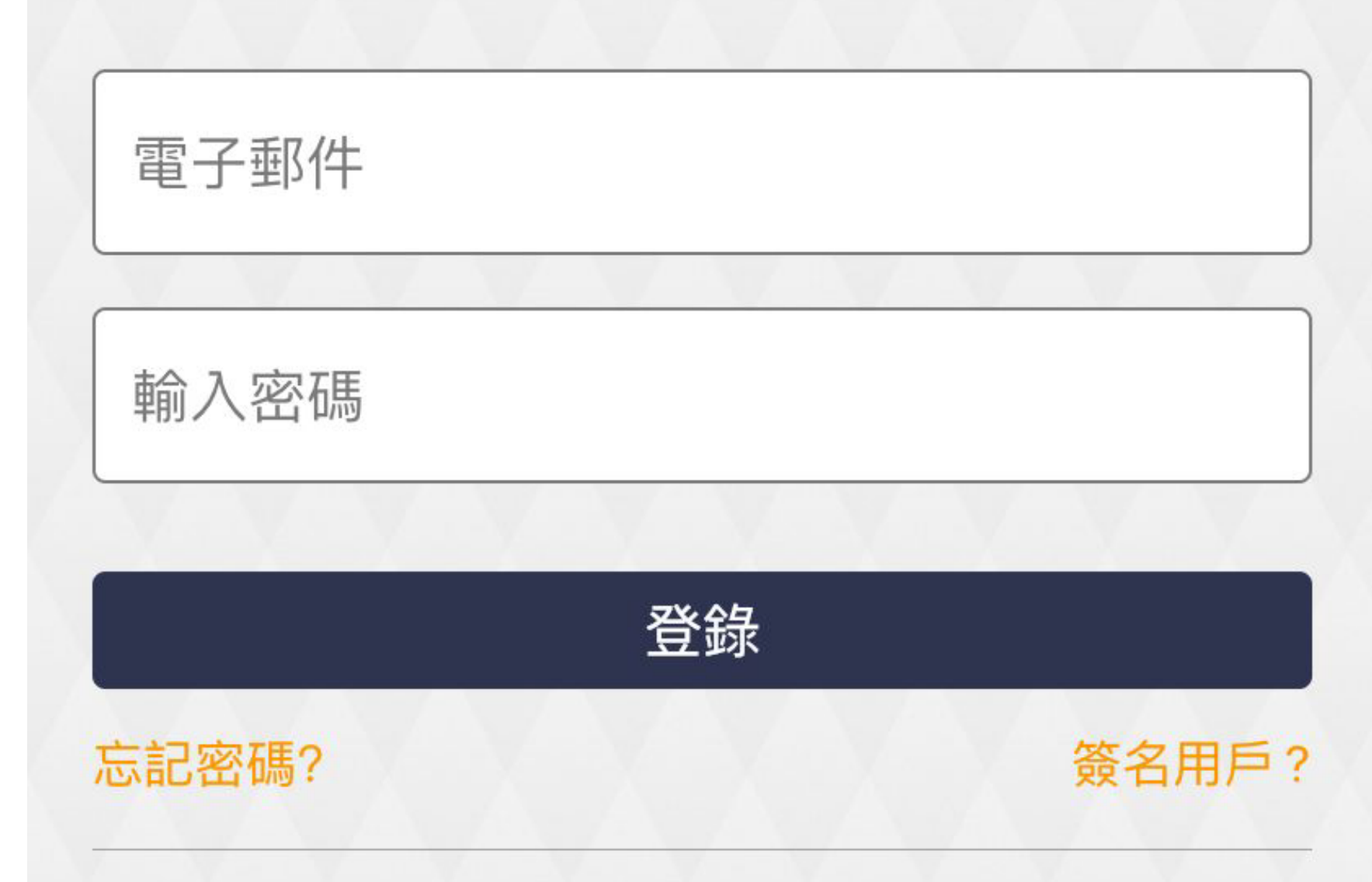

Operator V2.0 (4.15) 連接狀態: Average (664 ms) 先下載專屬軟件, 下載完成打開軟件, 會出現登入版面。 利用之前所提供的 電郵及密碼進行登入

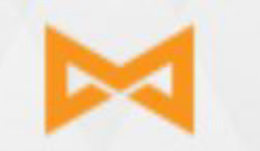

#### Powered by Mezzofy

### customer\_Stellar

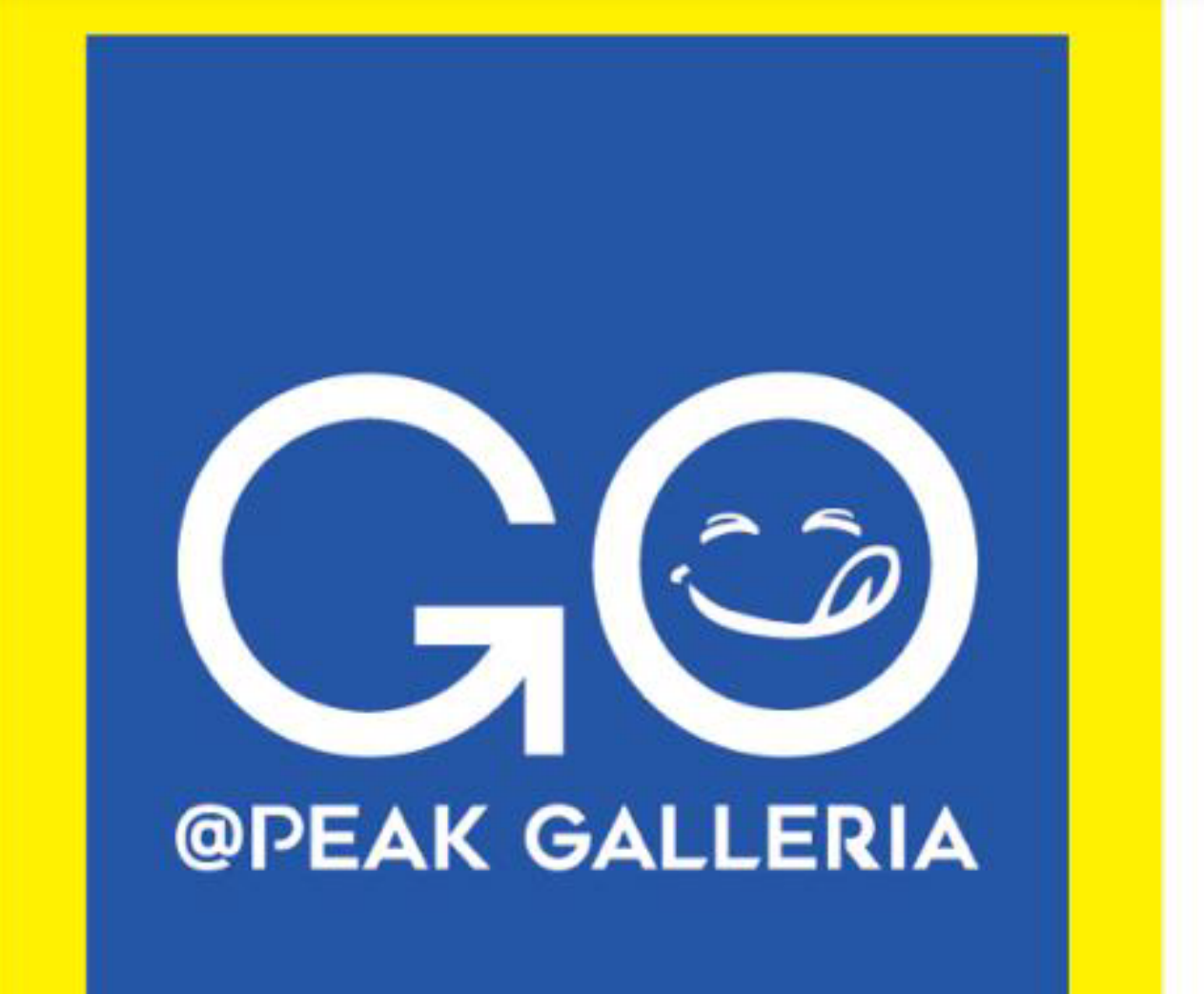

EATERTAINMENT LIFESTYLE HUB

>

>

新請求 0新請求

商家優惠券 0 商家優惠券

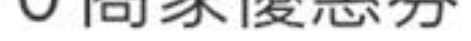

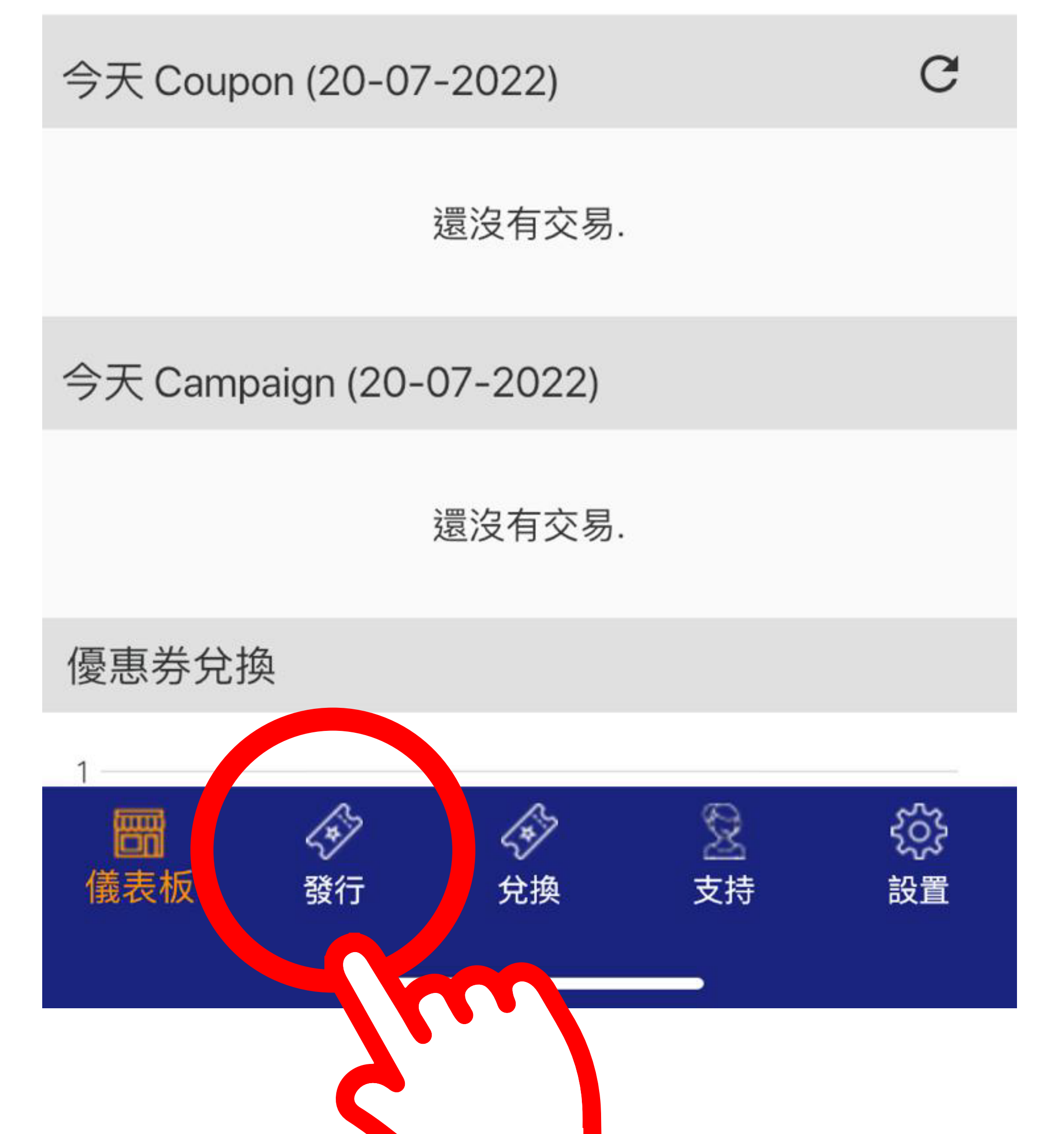

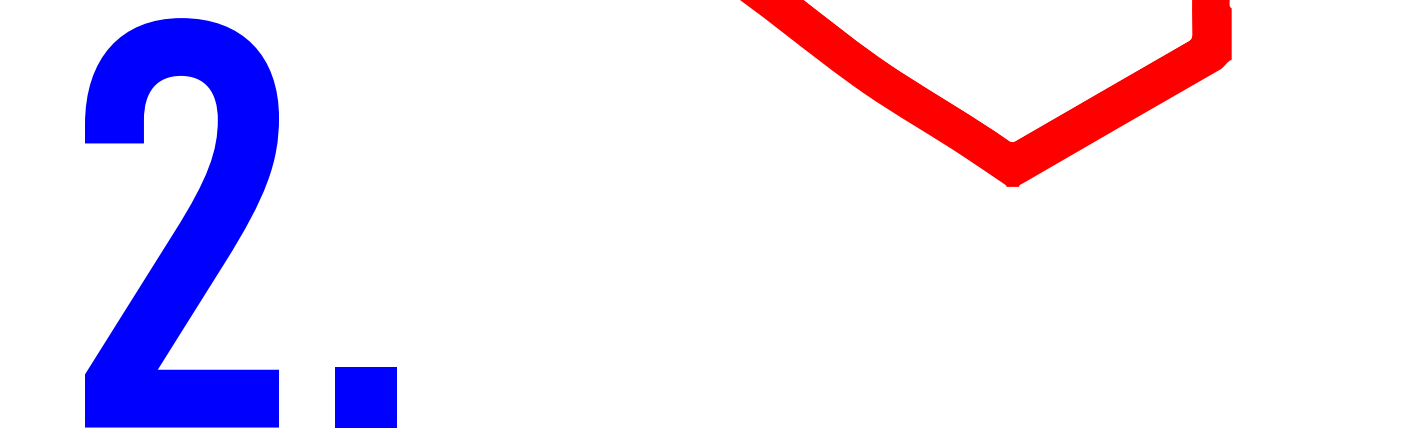

### 登入後會出現主頁(儀表板),

### 請點選「發行」按鈕

# 進入「發行」版面後,請點選「手動發行優惠券」按鈕

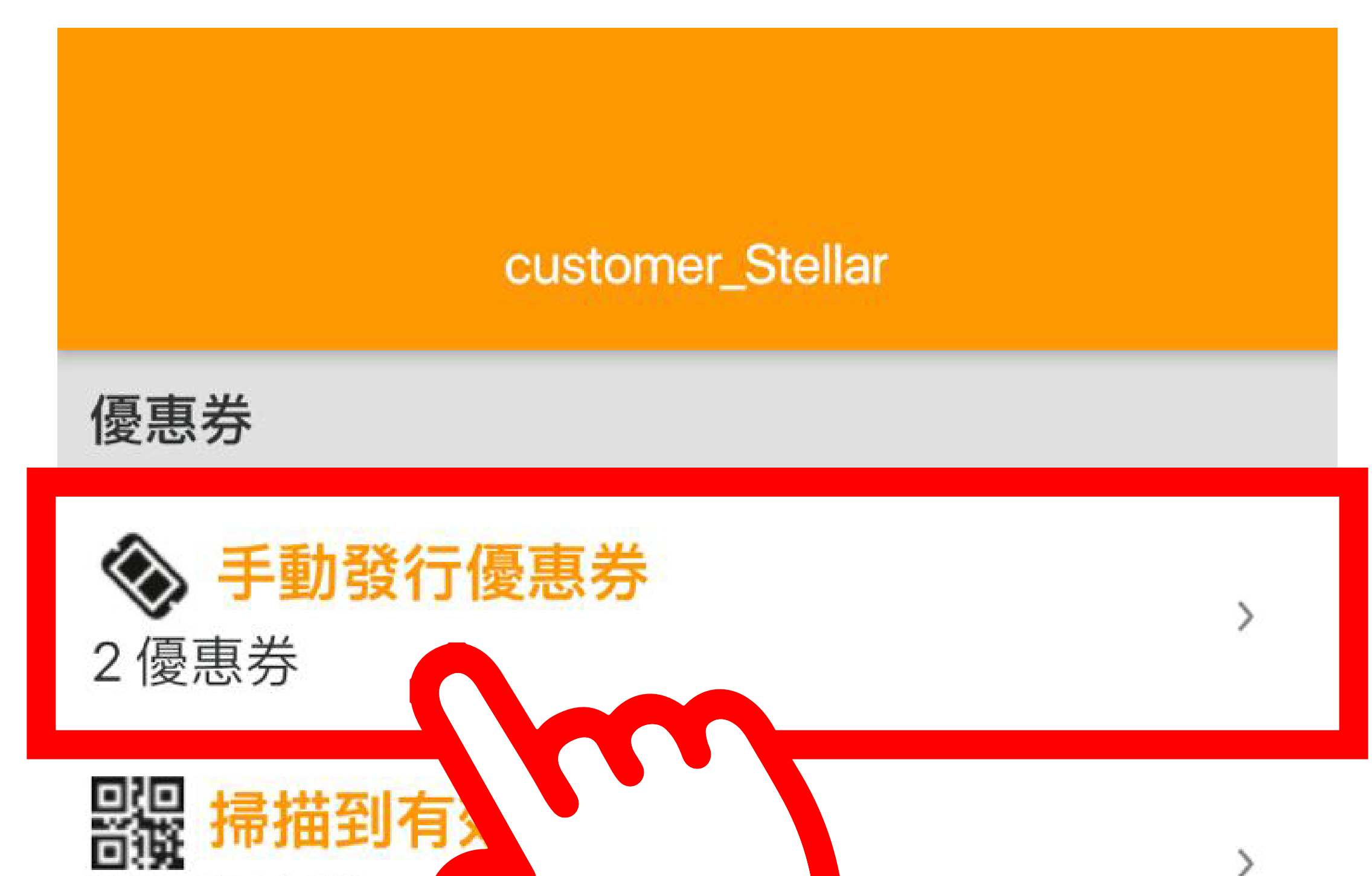

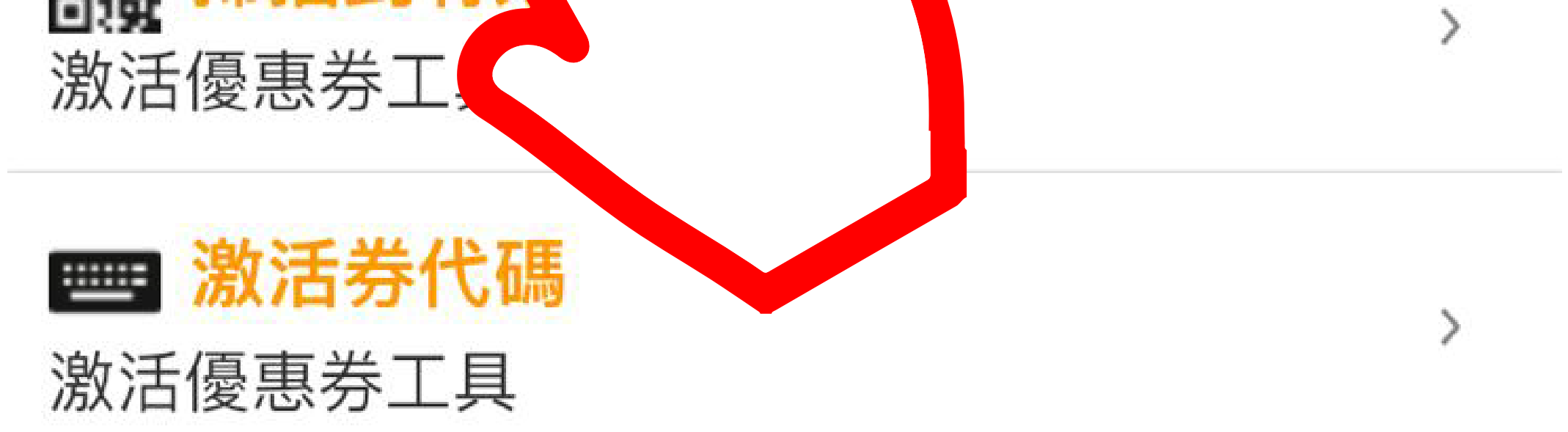

>

>

>

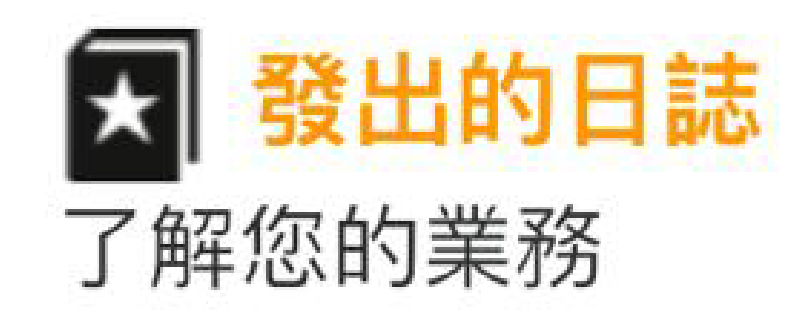

### 優惠券活動

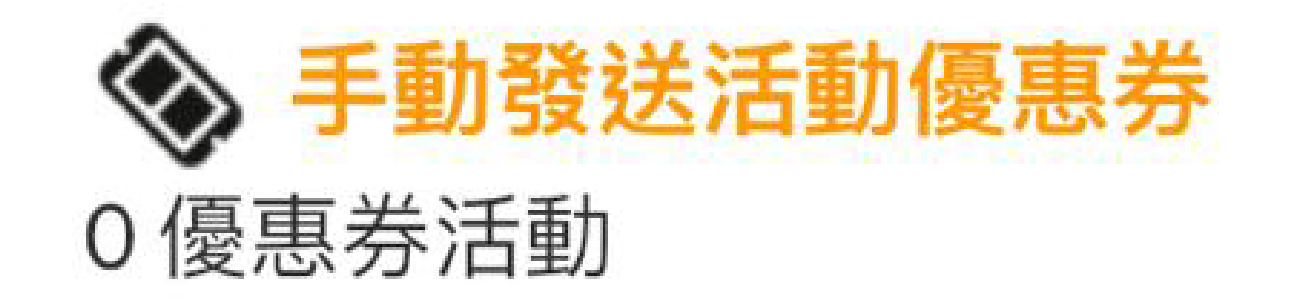

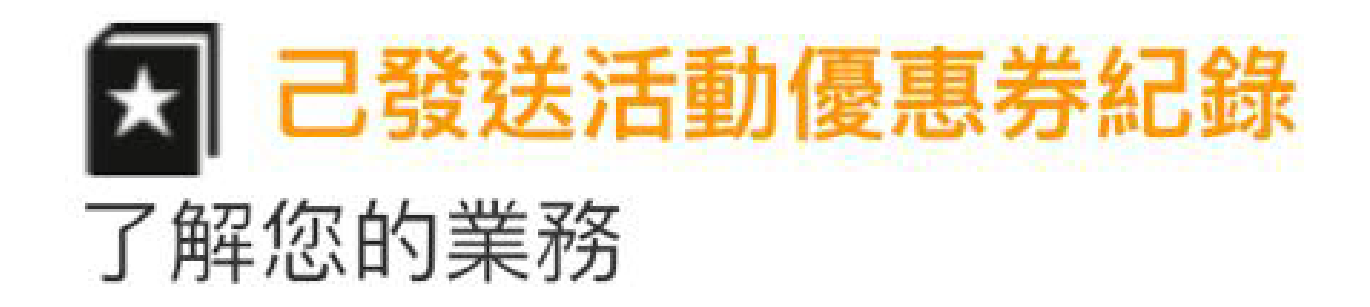

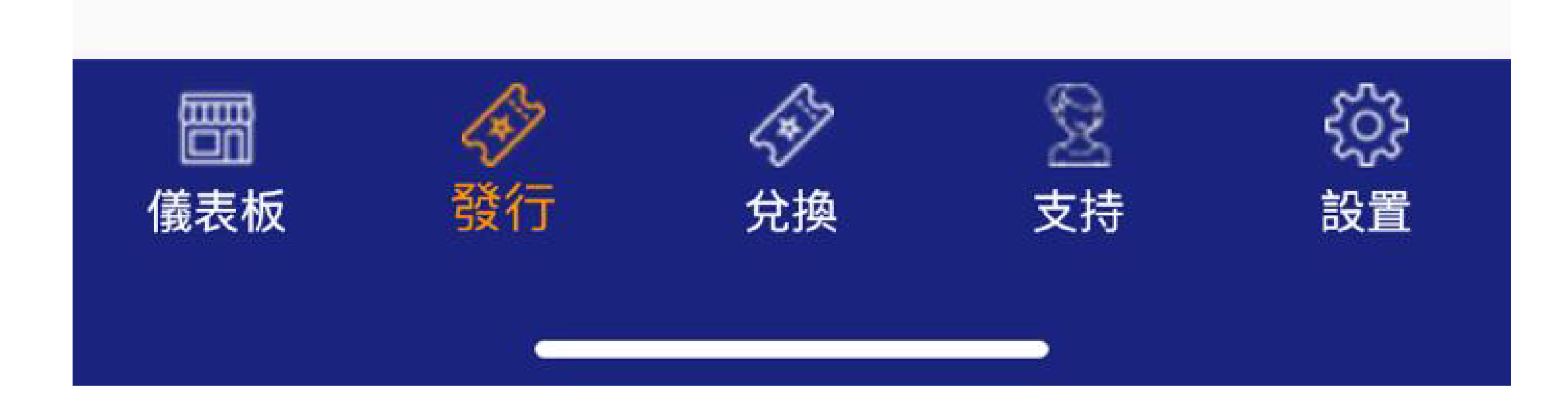

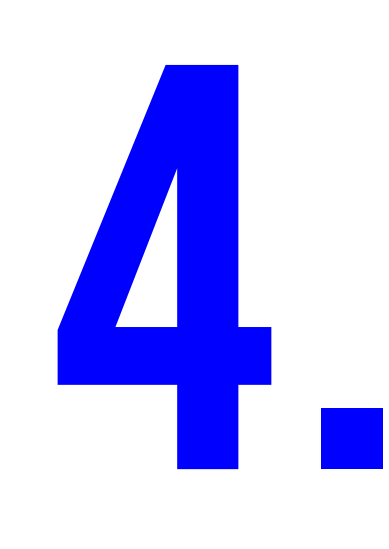

## 進入版面後,會顯示所有優惠券及其 資料如使用日期、可派發的數量等, 請選點需要發送的券

## customer\_Stellar go@peak galleria Go@ Peak Galleria 現金代用券-4419 可用優惠券數量:80 生效日:07-07-2022

到期日:31-07-2022

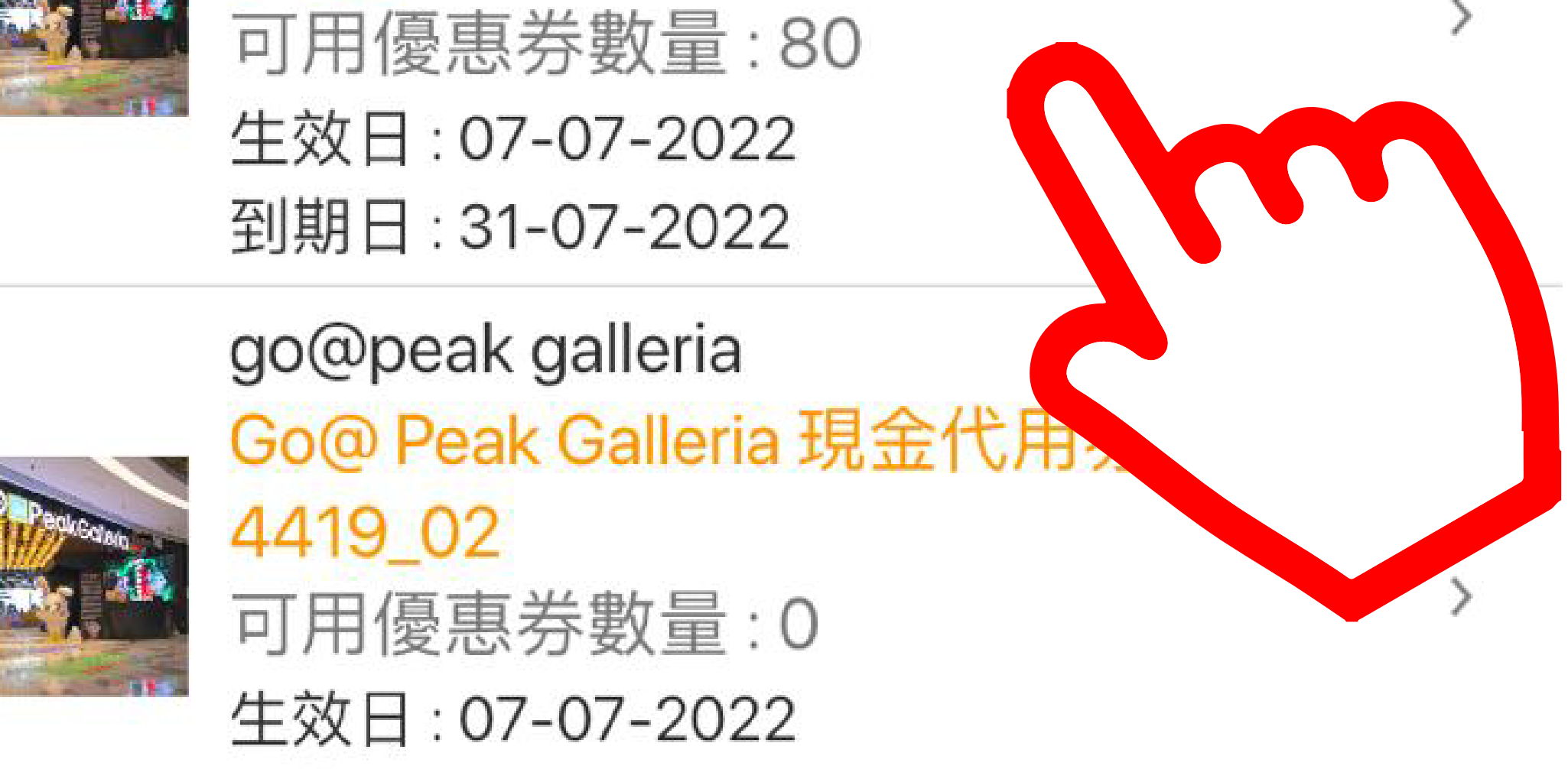

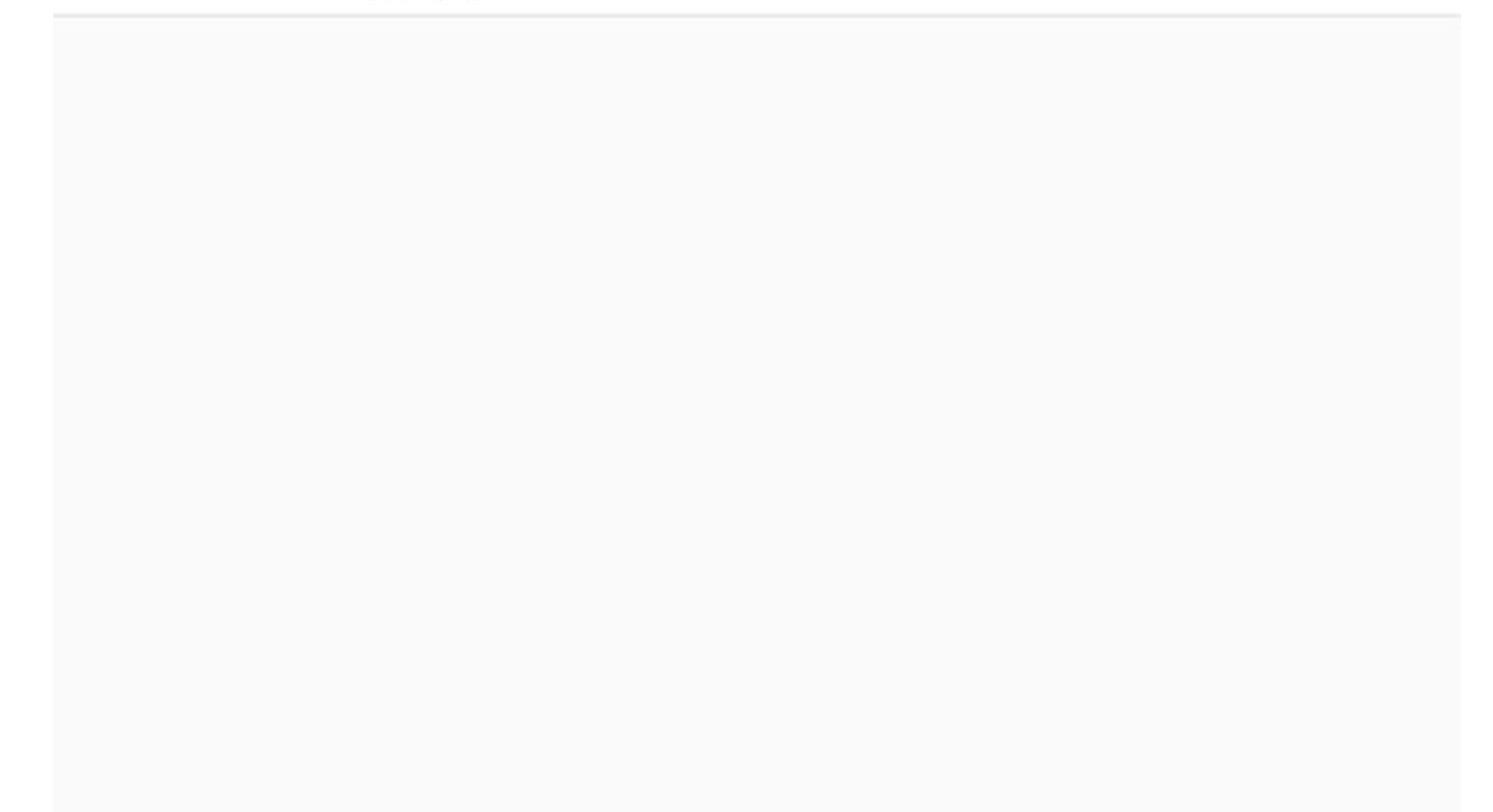

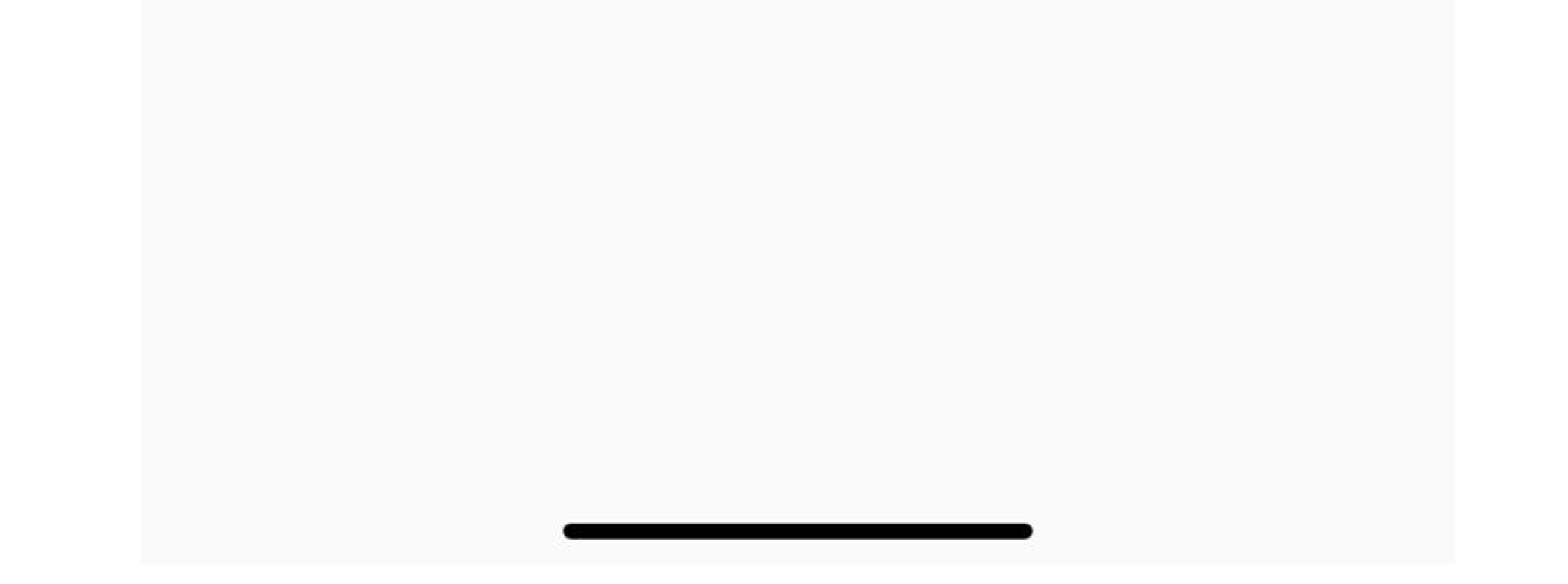

進入版面後,會有選擇利用電郵/短 訊(SMS)發送優惠券的功能,以下先 由短訊(SMS)功能說明:

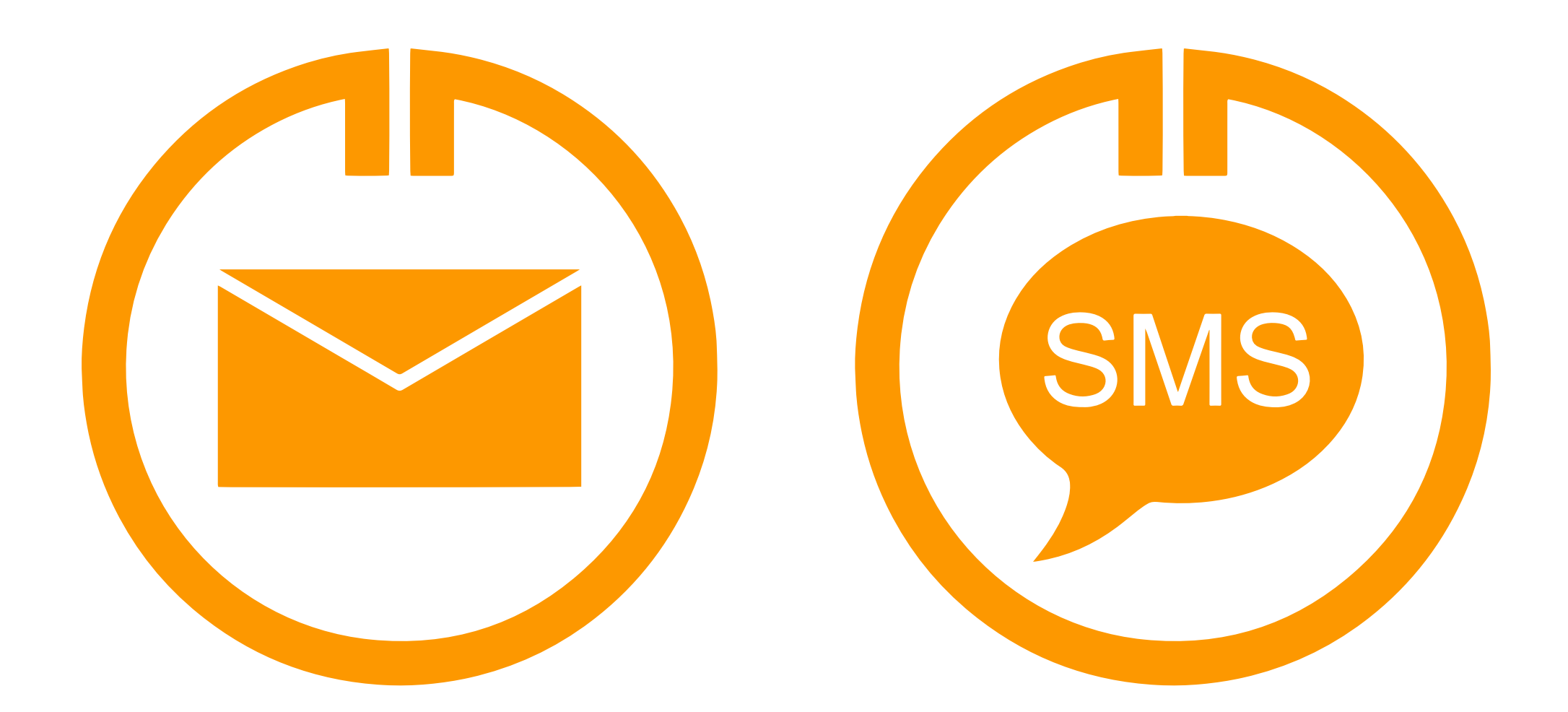

## ● 短訊(SMS) 的場合

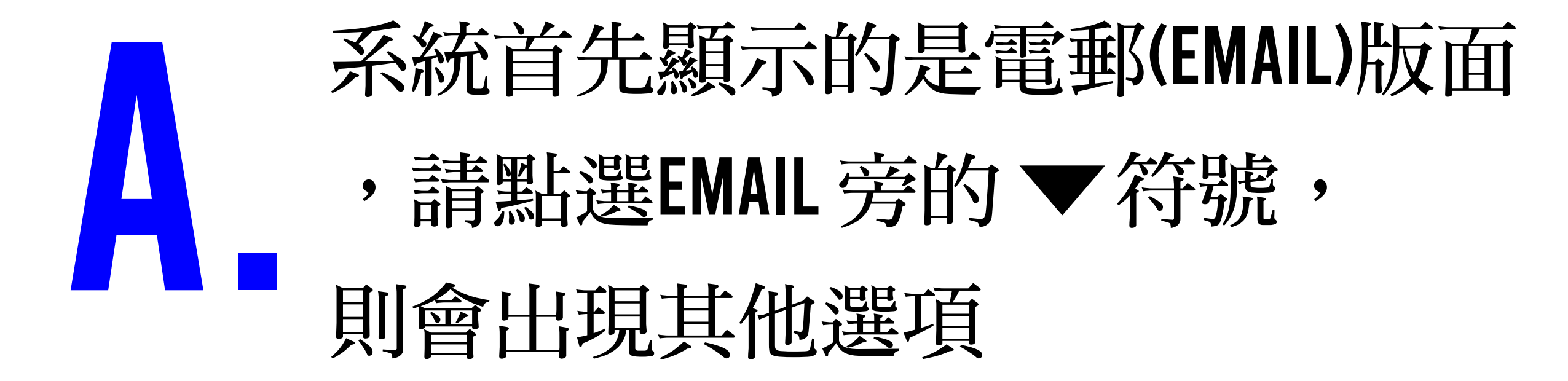

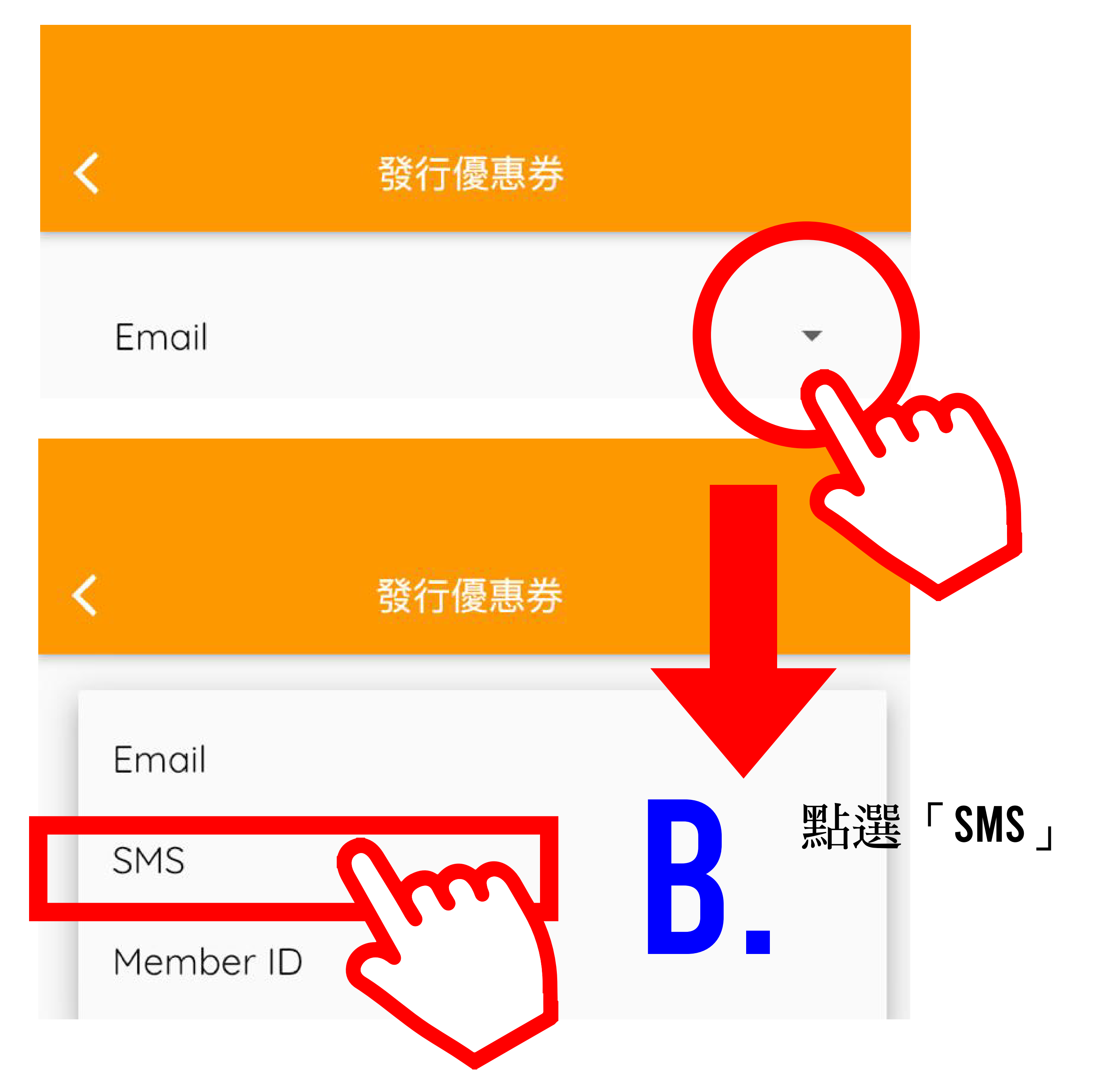

![](_page_5_Picture_0.jpeg)

![](_page_5_Figure_1.jpeg)

## 電郵(E-MAIL)的場合 進入E-MAIL 版面

![](_page_6_Figure_1.jpeg)

# 輸入發送COUPON數量

![](_page_6_Picture_3.jpeg)